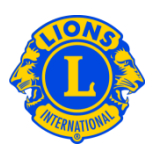

### **Frequently Asked Questions**

#### Q: How do I add an activity?

A: From the My Lions Club or My Leo Club menu, select Service Activities.

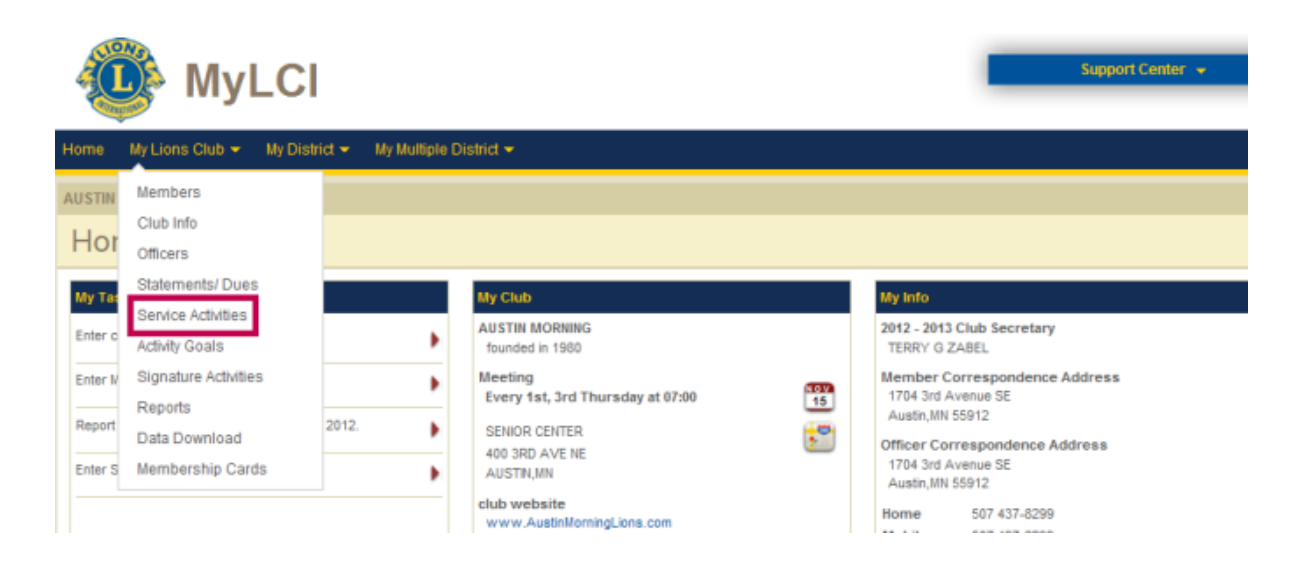

From the Service Activities page, click the Add Activity button.

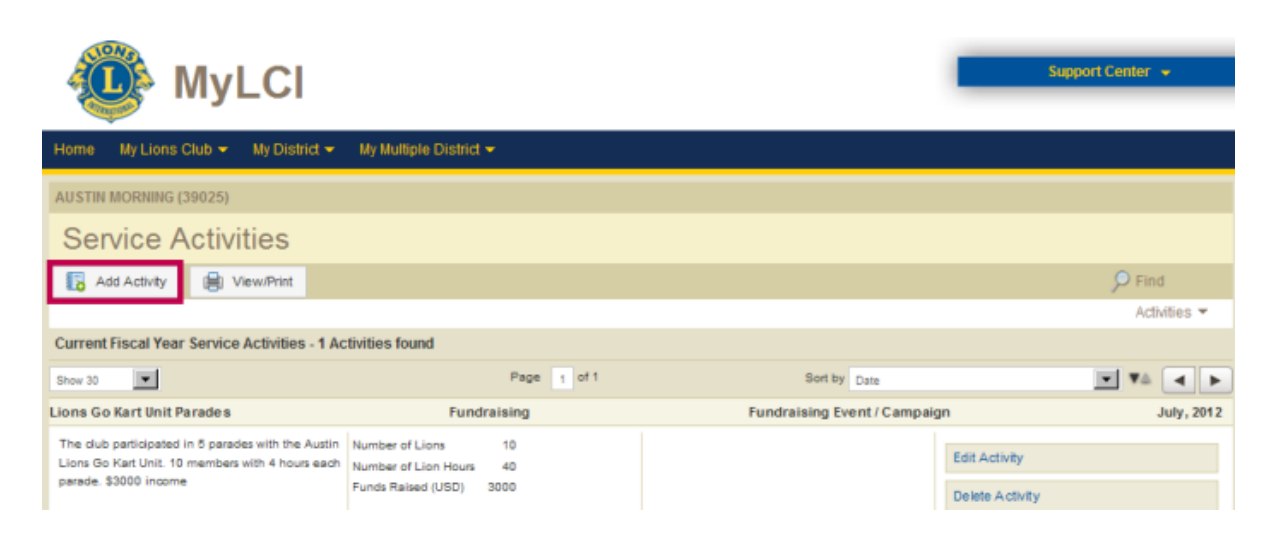

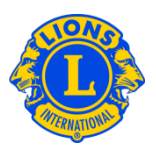

From the Add Activity page, select the reporting month from the drop-down list (default is the current month). Click the Select Type button to choose the activity type that best describes your service activity.

| 🐌 Myl                      | LCI           |                        |   |             | Support Center 👻 |
|----------------------------|---------------|------------------------|---|-------------|------------------|
| Home 🛛 My Lions Club 👻     | My District 👻 | My Multiple District 👻 |   |             |                  |
| AUSTIN MORNING (39025)     |               |                        |   |             |                  |
| Add Activity               |               |                        |   |             |                  |
| Basic Activity Information |               |                        |   |             |                  |
| Fiscal Year                | 2012-2013     | V                      | _ |             |                  |
| Month                      | November      | •                      |   |             |                  |
| Signature Activity         | None          |                        |   | ×           |                  |
| Activity Type              |               |                        |   | Select Type |                  |
| Activity Title:            |               |                        |   |             |                  |
| Activity Description       |               |                        |   |             |                  |
|                            |               |                        |   |             |                  |
|                            |               |                        |   |             |                  |

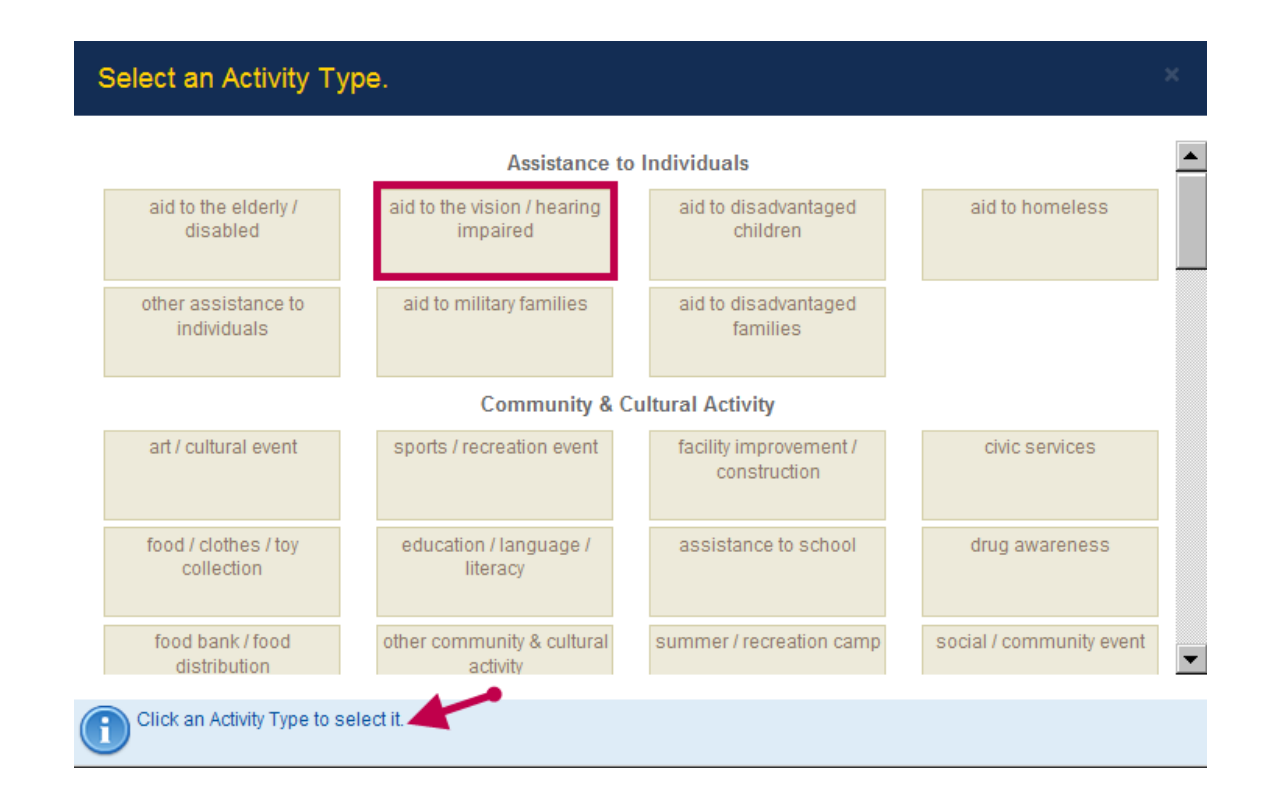

2

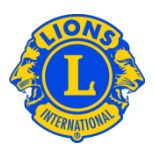

Type the title and description of your activity. Based on the activity type selected, you will be able provide measurements related to your service activity, such as the Number of Lions, Number of Lion Hours, People Served, Funds Donated/Raised, etc. This data is optional.

You can also upload images of your service activity. This is optional.

- up to two (2) photographs can be added to your report
- maximum photo size is 4MB
- accepted file types: .jpg, .gif, and .png.

| Add Activity                |                                      |                      |   |
|-----------------------------|--------------------------------------|----------------------|---|
| sic Activity Information    |                                      |                      |   |
| Fiscal Year                 | 2012-2013                            |                      |   |
| Month                       | November                             |                      |   |
| Signature Activity          | None                                 |                      | I |
| Activity Type               | other disaster preparedness & relief | Select Type          |   |
| Activity Title:             |                                      |                      |   |
| Activity Description        |                                      |                      |   |
|                             |                                      |                      |   |
|                             |                                      |                      |   |
| tailed Activity Information | _                                    |                      |   |
|                             | Share this story                     | Number of Lions      | 0 |
|                             | District-wide Activity               | lumber of Liep Hours | • |
|                             | Engaging our Youth campaign          | lumber of Lion Hours | 0 |
|                             | Sharing the Vision campaign          | Funds Donated        | 0 |
|                             | Relieving the Hunger campaign        | Funde Daisod         | 0 |
|                             | Protecting our Environment campaign  | Funds Raiseu         | U |
|                             | -                                    |                      |   |
|                             | man File along the set (1987)        |                      |   |

#### Q: How do I select the appropriate activity type?

A: There are ten different activity categories that include the most common areas of service for Lions. After reviewing the activity categories, select the activity type that best describes your project.

Although there may be more than one activity type that would be appropriate for your activity, use your own judgment when determining which activity type best describes your project.

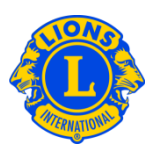

| ater / sanitation services        | environment preservation<br>services | other environmental services |                       |
|-----------------------------------|--------------------------------------|------------------------------|-----------------------|
|                                   | Fundra                               | ising                        |                       |
| Fundraising Event /<br>Campaign   | other fundraising                    |                              |                       |
|                                   | Health & V                           | /ellness                     |                       |
| diabetes awareness /<br>education | diabetes screening                   | Strides Walk                 | hearing aid recycling |
| hearing screening                 | vision screening                     | hearing ear dogs             | guide dogs            |
| eyeglass recycling                | health / support services            | health education             | medical mission       |

#### Q: How do I calculate Lion Hours?

A: The report is designed to measure direct service hours. Clubs should only include hours that were devoted to the actual service project. For example, if there were 3 Lions involved in the service project and they each dedicated 2 hours, the Lions hours would be calculated as follows: (3 Lions x 2 Hours) = 6 Lion Hours.

#### Q: How do I calculate Funds Donated and Funds Raised?

A: Funds Raised is the sum of all money that was collected at a fundraising event or activity, whereas Funds Donated is the total amount of money given to a particular organization, cause, or individual in need.

#### Q: How do I report Global Service Action Campaigns?

A: Clubs that participate in activities related to the Global Service Action Campaign should select the appropriate campaign box when adding new activities.

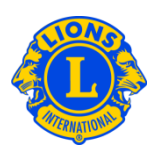

| Fiscal Year       2012-2013         Month       November         Signature Activity       None         Activity Type | Select Type |
|----------------------------------------------------------------------------------------------------|-------------|
| Month     November       Signature Activity     None       Activity Type                                             | Select Type |
| Signature Activity     None       Activity Type                                                                      | Select Type |
| Activity Type Activity Title: Activity Description                                                                   | Select Type |
| Activity Title:<br>Activity Description                                                                              |             |
| Activity Description                                                                                                 |             |
|                                                                                                    |             |
|                                                                                                    |             |
|                                                                                                    |             |
| letailed Activity Information                                                                                        |             |
| Share this story                                                                                                    |             |

#### Q: How do I submit my monthly activity report?

A: After entering the activity type, title, description, and relevant data and/or photos, click the Save button, at the bottom of the page. This will save the activity and appear in your activity list that can be viewed by your District Governor. The View/ Print button will allow you to view a version of your service activity that can be saved or printed.

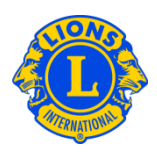

| Service Activities                                                                                                    |                                               |                             |                 |  |  |  |  |
|----------------------------------------------------------------------------------------------------|-----------------------------------------------|-----------------------------|-----------------|--|--|--|--|
| Add Activity                                                                                                    |                                               |                             | ₽ Find          |  |  |  |  |
|                                                                                                    |                                               |                             | Activities 👻    |  |  |  |  |
| Current Fiscal Year Service Activities - 1 Activities found                                                                                              |                                               |                             |                 |  |  |  |  |
| Show 30                                                                                                    | Page 1 of 1                                   | Sort by Date                | <b>V V A D</b>  |  |  |  |  |
| Lions Go Kart Unit Parades                                                                                                    | Fundraising                                   | Fundraising Event / Campaig | n July, 2012    |  |  |  |  |
| The dub participated in 5 parades with the Austin<br>Lions Go Kart Unit. 10 members with 4 hours each                                                    | Number of Lions 10<br>Number of Lion Hours 40 |                             | Edit Activity   |  |  |  |  |
| parade. \$3000 income                                                                                                    | Funds Raised (USD) 3000                       |                             | Delete Activity |  |  |  |  |
|                                                                                                    |                                               |                             |                 |  |  |  |  |
|                                                                                                    |                                               |                             |                 |  |  |  |  |
|                                                                                                    |                                               |                             |                 |  |  |  |  |
|                                                                                                    |                                               |                             |                 |  |  |  |  |
|                                                                                                    |                                               |                             |                 |  |  |  |  |
| Show 30                                                                                                    | Page 1 of 1                                   | Sort by Date                |                 |  |  |  |  |
| © 2012 Lions Clubs International Privacy Policy<br>300 W. 22nd Street, Oak Brook, IL 60523-8842 Contact Webmaster 🔒 Online Directory (Password Required) |                                               |                             |                 |  |  |  |  |

#### Q: How do I edit an activity?

A: From the Service Activities page, click Edit Activity, add your changes and click Save.

| Service Activities                                                                                                    |                                                    |                              |                                                     |
|----------------------------------------------------------------------------------------------------|----------------------------------------------------|------------------------------|-----------------------------------------------------|
| Add Activity 😫 View/Print                                                                                                    |                                                    |                              | ₽ Find                                              |
|                                                                                                    |                                                    |                              | Activities 👻                                        |
| Current Fiscal Year Service Activities - 1 Ac                                                                                  | tivities found                                     |                              |                                                     |
| Show 30                                                                                                    | Page 1 of 1                                        | Sort by Date                 | <b>• * • •</b>                                      |
| Lions Go Kart Unit Parades                                                                                                    | Fundraising                                        | Fundraising Event / Campaign | July, 2012                                          |
| The dub participated in 5 parades with the Austin<br>Lions Go Kart Unit. 10 members with 4 hours each<br>parade. \$3000 income | Number of Lion Hours 40<br>Funds Raised (USD) 3000 |                              | Edit Activity                                       |
| Show 30                                                                                                    | Page 1 of 1                                        | Sort by Date                 | <b>• * • •</b>                                      |
| © 2012 Lions Clubs International<br>300 W. 22nd Street, Oak Brook, IL 60523-                                                   | 8842                                               | Contact Webmaster            | Privacy Policy Online Directory (Password Required) |

#### Q: How do I search for activities?

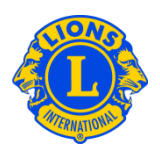

A: MyLCI users can view shared activities using the search feature. From the Service Activities page select the Activities drop down arrow and then select Advanced Search. From the Advanced Search page, clubs can search for activities using a variety of criteria including the activity type, geographic location, month/ year, or specific keywords.

| G Find                              | Advanced Search        |                                                                 | х |
|-------------------------------------|------------------------|-----------------------------------------------------------------|---|
| Activities 💌                        | Constitutional Area    | Australia, New Zealand, Papua New Guinea, Indonesia, S. Pacific | × |
| Quick Searches                      | Multiple District      | Апу                                                             |   |
| Service Activites                   | District               | Any                                                             | × |
| President's Theme                   | Club                   | Any                                                             | ¥ |
| Engaging our Youth Campaign         | Fiscal Year            | 2012-2013                                                       | ¥ |
| Sharing the Vision Campaign         | Month                  | Any                                                             | • |
| Relieving the Hunger Campaign       | Signature Activity     | Any                                                             | × |
| Protecting our Environment Campaign | District-wide Activity | Any                                                             | ۲ |
| Custom Search                       | Campaign Activity      | Any                                                             |   |
| Advanced Search                     | Activity Category      | Any                                                             | × |
|                                     | Activity Type          | Any                                                             |   |
|                                     | Search Text:           |                                                                 |   |
|                                     |                        |                                                                 |   |
|                                     |                        | Search Cancel                                                   |   |

#### Q: How do I view cumulative Service Activity reports?

A: From the My Lions Club or My Leo Club menu, select Service Activities. From the Service Activities page, by default all service activities for the current fiscal year are displayed. The View/ Print button will allow you to view a version of your service activity that can be saved or printed.

| Service Activities                                                                                                    |                                                                      |                             |                                                     |  |  |  |
|----------------------------------------------------------------------------------------------------|----------------------------------------------------------------------|-----------------------------|-----------------------------------------------------|--|--|--|
| 🔀 Add Activity 🔒 View/Print                                                                                                |                                                                      |                             | P Find                                              |  |  |  |
|                                                                                                    |                                                                      |                             | Activities 🔻                                        |  |  |  |
| Current Fiscal Year Service Activities - 1 Activities found                                                                |                                                                      |                             |                                                     |  |  |  |
| Show 30                                                                                                    | Page 1 of 1                                                          | Sort by Date                | <b>X</b>                                            |  |  |  |
| Lions Go Kart Unit Parades                                                                                                 | Fundraising                                                          | Fundraising Event / Campaig | n July, 2012                                        |  |  |  |
| The study participants in Figures with the Audin<br>Lound G Kin Ultri 10 methem with 4 hour each<br>particle. 30000 income | Number d'Lonis 10<br>Number d'Lonis Mun 40<br>Funds Rened (USD) 2000 |                             | Edit Activity<br>Devide Activity                    |  |  |  |
| Show 30                                                                                                    | Page 1 of 1                                                          | Sort by Dare                | <b>X X A B</b>                                      |  |  |  |
| © 2012 Lions Clubs International<br>300 W. 22nd Street, Oak Brock, IL 605234                                               | 8842                                                                 | Contact Webmaster           | Privacy Policy Online Directory (Password Required) |  |  |  |